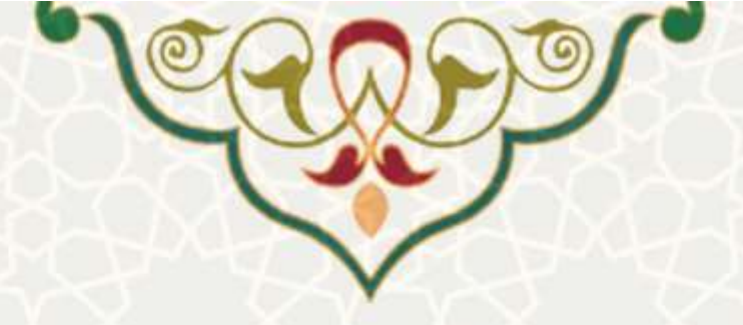

به نام خدا

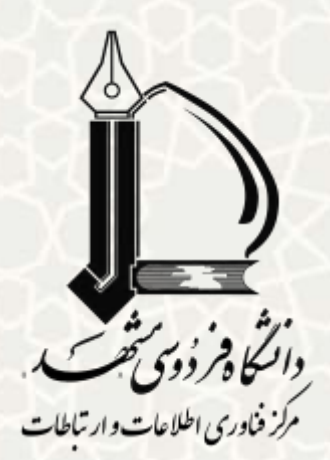

# راهنمای روش اتصال به اینترنت، در شبکه دانشگاه

وىراىش ١٣٩٧/٠٢/٠٣

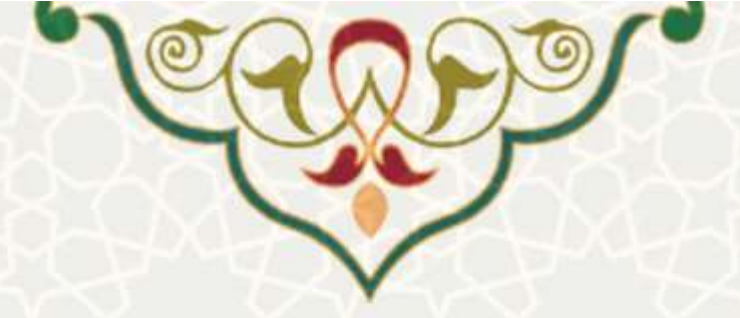

|                           | فهرست                                      |                                              |
|---------------------------|--------------------------------------------|----------------------------------------------|
| ۳                         |                                            | ۱- روش اتصال به سرویس هاتاسپات               |
| λ                         |                                            | ۲- تذکرات                                    |
| ۱۰                        |                                            | ۳- سوالات متداول۳                            |
| 1.                        | , مىباشد؟                                  | ۱-۳- حجم مصرفی ترافیک کاربری چه میزان        |
| ۱۰                        | ن خرید حجم اضافی وجود دارد؟                | ۲-۳- آیا در صورت اتمام حجم اینترنت، امکار    |
| 11                        | متم به چه صورت میباشد؟                     | ۳-۳- محدودیت زمانی اتصال کاربران به سیس      |
| مانند سدف و پویا) نیاز به | ه ویا استفاده از سامانههای داخلی دانشگاه ( | ۴-۳- آیا برای اتصال به تارنمای داخلی دانشگا  |
| 11                        |                                            | اینترنت دانشگاه دارد؟                        |
| 17                        | ،، باچند دستگاه مختلف را دارند؟            | ۵-۳- آیا دانشجویان امکان اتصال به اینترنت    |
| 17                        |                                            | ۶-۳- روش تغییر رمز اینترنت چگونه است؟        |
| 17                        | تت برای کاربران وجود دارد؟                 | ۷-۳- آیا امکان مشاهده گزارش کارکرد اینترز    |
| 17                        | ت به کجا مراجعه کنیم ؟                     | ۸-۳- درصورت بروز مشکل در ارتباط با اینترنه   |
| 17                        | ، است؟                                     | ۹-۳- نحوه خارج شدن از حساب کاربری چگونه      |
| 17                        | نوکس به اینترنت دانشگاه متصل گردم؟         | ۱۰-۳- چگونه میتوانم از طریق خطفرمان لی.      |
| 14                        |                                            | ۴- پشتىبانى                                  |
| 14                        |                                            | ۱–۴- تماس با مسوول رایانه دانشکده / خوابگاه. |
| ۱۵                        | , پويا                                     | ۴-۲- تکمیل و ارسال فرم گزارش خطا در پرتال    |
| 10                        | گاه                                        | ۳-۴- تماس با بخش پاسخ گویی مرکز فاوا دانشهٔ  |

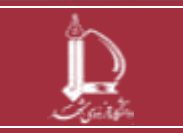

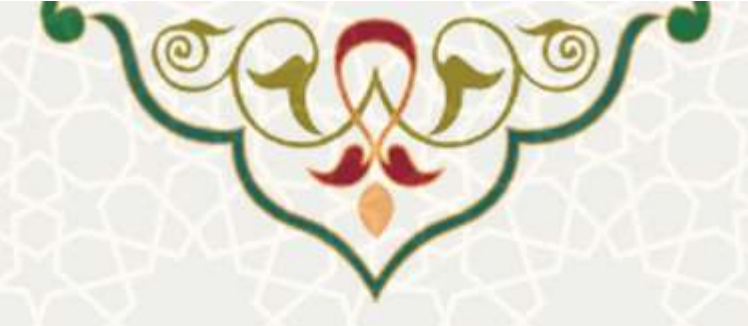

#### ۱- روش اتصال به سرویس هات اسپات

این سرویس، امکان برقراری ارتباط با اینترنت را در شبکه دانشگاه فراهم می کند. در حالت عادی بعد از اتصال یک سیستم به شبکه دانشگاه از طریق کابل شبکه یا از طریق وایرلس، کاربر فقط می تواند به سایت های داخلی دانشگاه (تارنماهایی که آدرس دامنه آنها شاملum.ac.ir میباشد) دسترسی داشته باشد. برای دسترسی به شبکه اینترنت لازم است از سرویس اتصال به اینترنت که به نام hotspot شناخته می شود، استفاده گردد.

تذکر: در صورتیکه می خواهید از طریق شبکه بی سیم به شبکه دانشگاه متصل گردید، ابتدا به شبکه WIFI-FUM با رمز عبور ferdowsi متصل شوید، سپس مراحل زیر را انجام دهید:

پس از اتصال به شبکه دانشگاه، در مرورگر خود آدرس اینترنتی http://hotspot.um.ac.irرا وارد نمایید. سپس مفحه ورود اینترنتی دانشگاه بصورت زیر نمایش داده می شود:

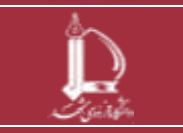

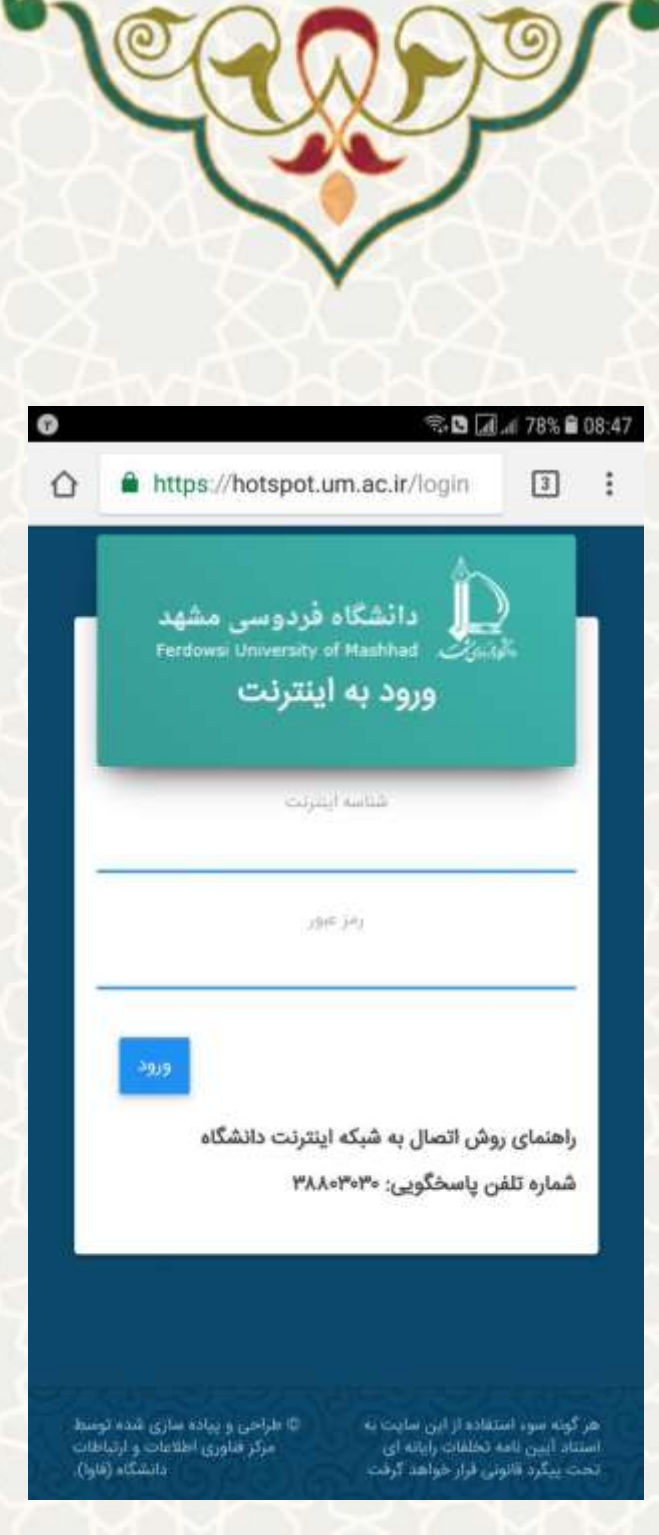

شكل ۱ \_ صفحه ورود به اينترنت از طريق شبكه دانشگاه

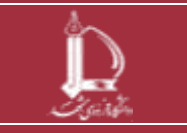

راهنمای روش اتصال به شبکه اینترنت دانشگاه مرکز فناوری اطلاعات و ارتباطات http://ict.um.ac.ir / /ict

صفحه 4 از 15

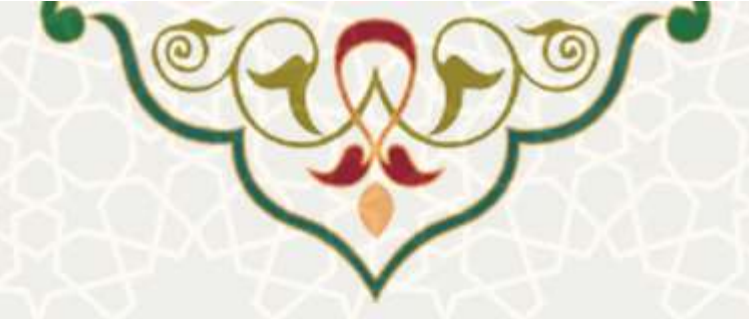

درصورت وارد كردن صحيح شناسه و رمز عبور، صفحه اوليه خوش آمد گويي با محتواي تاييد اتصال به اينترنت بصورت شکل زیر نمایش داده می شود. لازم به ذکر است که پس از مشاهده این صفحه دستگاه شما به اینترنت متصل شده است.

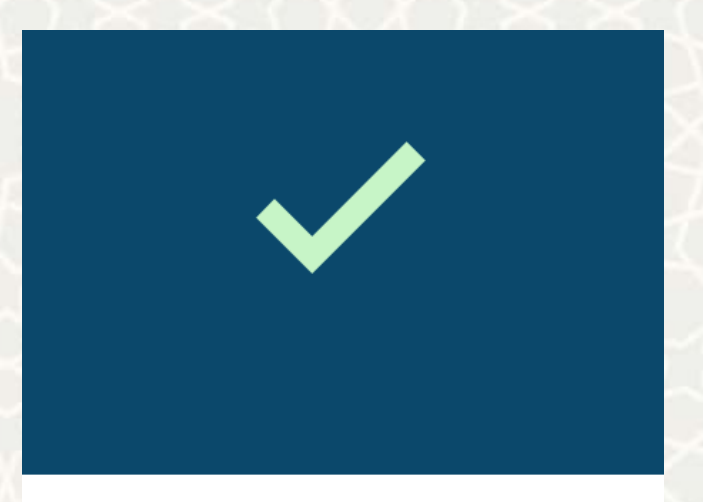

### شما به اینترنت متصل شدید

چنانچه به صفحه وضعیت منتقل نشدید بر روی این لینک کلیک نمایید

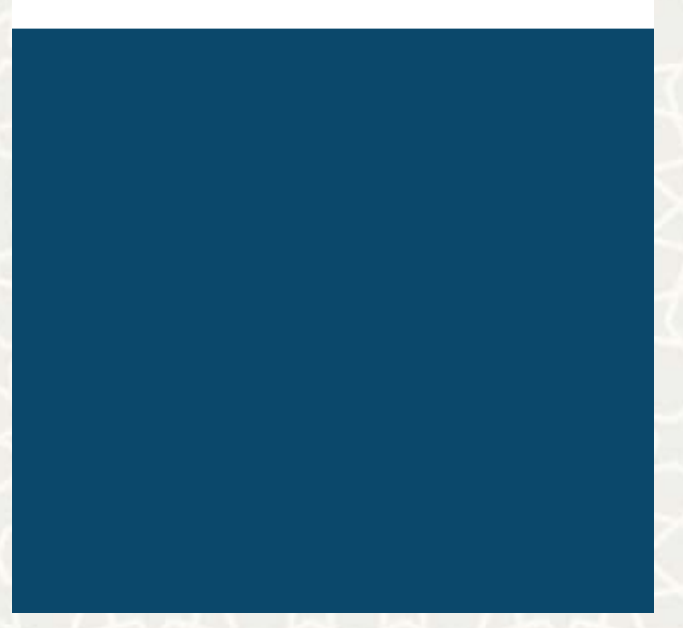

شکل ۲ \_ صفحه تایید اتصال به اینترنت

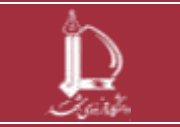

راهنمای روش اتصال به شبکه اینترنت دانشگاه مرکز فناوری اطلاعات و ارتباطات

http://ict.um.ac.ir

صفحه 5 از 15

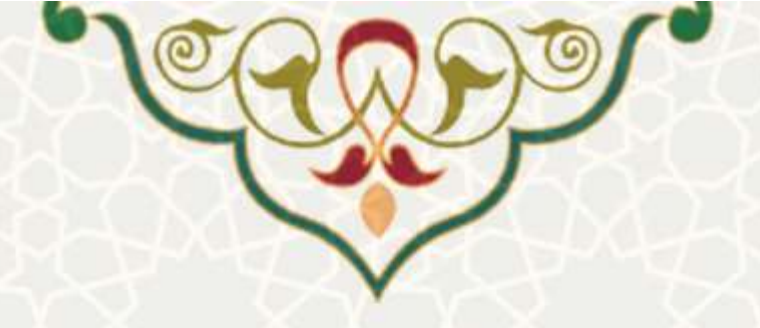

پس از صفحه تایی د اتصال به ای نترنت (شکل بالا) صفحه وضعیت مانند شکل زیر نمای ش داده می شود:

| ہ <mark>ہ</mark><br>خروج ل | 19:24 ها 19:24 این این این این این این این این این این |
|----------------------------|--------------------------------------------------------|
| is                         | نام کاربری: hokri                                      |
| -                          | موالات مندلول / يشتيناني                               |
|                            | 100%                                                   |
|                            | حجم ماهاته<br>6 کیکابایت **                            |
|                            | $\sim$                                                 |
|                            | 98%                                                    |
| 0                          | حجم باقی ماندہ<br>5.9 ٹیگابایت 🛰                       |
|                            | $\bigcirc$                                             |

شكل ٣ \_ صفحه وضعيت اتصال اينترنت

همانطور که در شکل بالا نیز مشاهد می گردد، در صفحه وضعیت می توانید میزان حجم کل اختصاص یافته و حجم باقی مانده و همچنین حجم مصرف شده را مشاهده نمایید.

\* به منظور خروج کامل و صحیح از شبکه پس از اتمام کار، روی گزینه خروج (درقسمت بالای سمت چپ) در صفحه خوشامدگویی به شبکه (شکل بالا) کلیک کرده و یا از آدرس hotspot.um.ac.ir/logout استفاده نمایید.

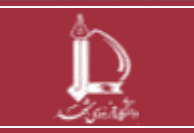

راهنمای روش اتصال به شبکه اینترنت دانشگاه مرکز فناوری اطلاعات و ارتباطات http://ict.um.ac.ir

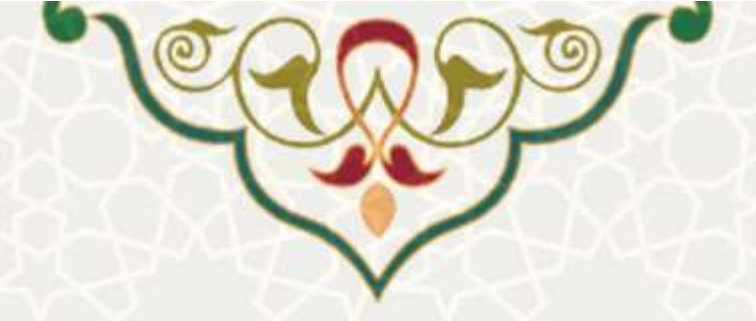

پس از خروج صفحه زیر نمایش داده می شود که حاوی اطلاعات آدرس آی.پی و زمان اتصال و میزان حجم مصرفی نمایش داده می شود.

|                       | ات مصرف          | زئي |
|-----------------------|------------------|-----|
| msse                  | نام کاربری       | 1   |
| 172.21.12.19          | آدرس IP          | ۲   |
| бѕ                    | زمان اتصال       | ۴   |
| KiB / 1672.5 KiB 70.3 | بایت ورودی/خروجی | ۴   |
| ېستن                  |                  |     |
| بستن                  | 309              | l   |
| بستن                  | 3919             |     |
| بستن                  | <sup>5</sup> 909 |     |

شكل۴ \_ صفحه خروج از اينترنت

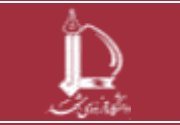

راهنمای روش اتصال به شبکه اینترنت دانشگاه ای اطلاعات اختابات

مرکز فناوری اطلاعات و ارتباطات http://ict.um.ac.ir

صفحه 7 از 15

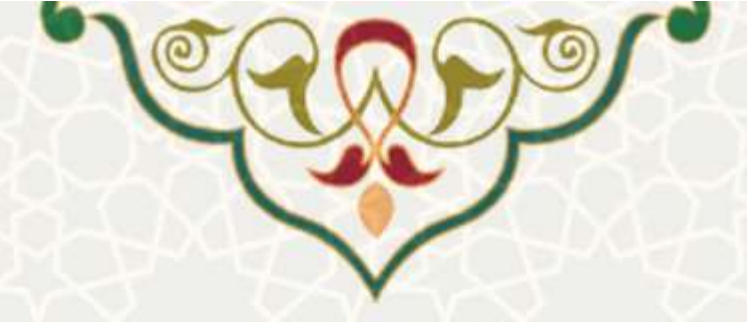

#### ۲- تذکرات

\* شناسه و رمز عبور اتصال به شبکه بیسیم و کابلی یکسان میباشد (همان شناسه و رمز عبور اینترنت)
\* برای اتصال بیسیم، ابتدا باید به شبکه WiFi دانشگاه متصل باشید. بنابراین ابتدا WiFi دستگاه خود را روشن نمائید
و به شبکه WiFi-FUM با رمز عبور ferdowsi متصل شوید. سپس مطابق راهنما از طریق هات اسپات به اینترنت
متصل شوید.

\* در صورت عدم بازشدن صفحه ورود اینترنت، حتماً ابتدا از وجود برقراری ارتباط با شبکه دانشگاه (در هر دو حالت کابلی و بیسیم) مطمئن شوید.

\* تغییر رمز اینترنت از طریق پرتال پویا

هیاتعلمی و کارکنان: از لبه برنامه ریزی و توسعه منابع / منوی فناوری اطلاعات / مدیریت شناسهها / تغییر رمز عبور اینترنت

دانشجویان: لبه خدمات / تغییر رمز عبور اینترنت

\* تعداد دستگاه مجاز جهت اتصال همزمان به اینترنت برای شناسههای هیات علمی و کارکنان حداکثر دو دستگاه و دانشجویی یک دستگاه میباشد.

\* مدت زمان فعال بودن اتصال برقرارشده بدون انجام هیچ فعالیتی پانزده دقیقه می باشد و با اتمام این زمان، خروج خودکار از شبکه و نمایش مجدد صفحه ورود به اینترنت، صورت می پذیرد.

\* جهت خروج از شبکه و قطع اتصال اینترنت، بستن مرورگر کافی نیست و حتماً باید عملیات خروج از شبکه بهصورت کامل صورت پذیرد. در غیر اینصورت در مکانهایی همانند سایتهای رایانه و آزمایشگاهها و سیستمهای چند کاربره، امکان استفاده از شناسه جهت اتصال به اینترنت برای فرد بعدی فراهم میباشد و مشکلاتی همچون اتمام شارژ و یا سوءاستفادههای دیگر محتمل خواهد بود.

\* به منظور خروج کامل و صحیح از شبکه پس از اتمام کار، روی گزینه خروج (درقسمت بالای سمت چپ) در صفحه خوشامدگویی به شبکه کلیک کرده و یا از آدرس hotspot.um.ac.ir/logout استفاده نمایید.

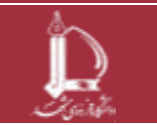

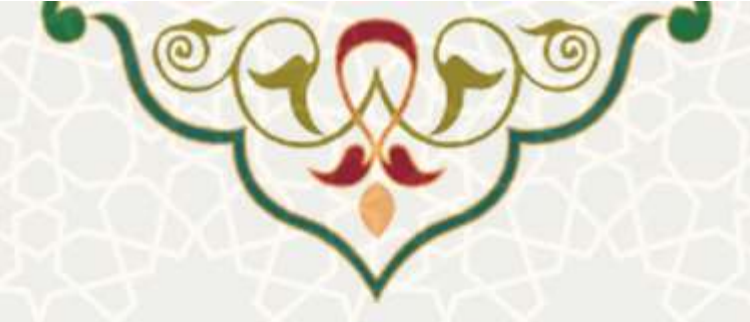

\* مشاهده گزارش کارکرد اینترنت اعم از میزان دانلود و آپلود و زمانهای اتصال و اطمینان از عدم سوءاستفاده از شناسه از طریق پرتال پویا

هیات علمی و کارکنان: لبه برنامه ریزی و توسعه منابع / منوی فناوری اطلاعات / سوابق عملیات / کارکرد

اينترنت

دانشجویان: لبه خدمات / گزارش کارکرد اینترنت

\* در رایانه های عمومی به هیچ وجه رمز عبور خود را ذخیره نکنید (پیام ذخیره توسط مرورگر را تائید نکنید).

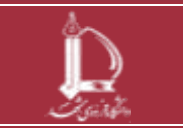

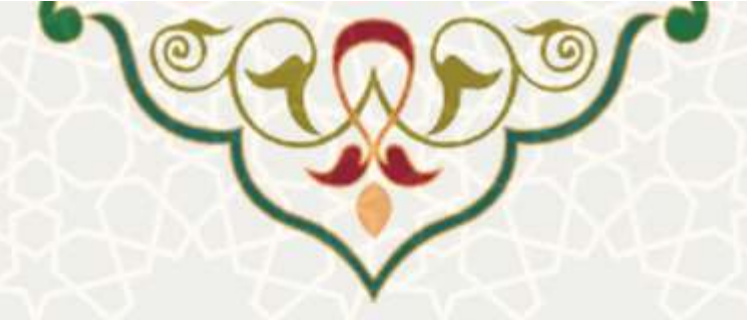

٣- سوالات متداول

۱-۳- حجم مصرفی ترافیک کاربری چه میزان میباشد؟

حجم ترافیکی در ابتدای هر ماه شمسی برای هر کاربر مطابق جدول پایین در نظرگرفته می شود.در صورت ا اتمام حجم دانلود ماهانه و نیازبه حجم بیشتر، امکان خرید شارژ از طریق پرتال پویا، منوی فناوری اطلاعات / مدیریت شناسه ها، گزینه خرید شارژ اینترنت وجود دارد. شارژ خریداری شده و یا شارژ استفاده نشده به ماه بعد منتقل نمی شود.

| گروه کاربری             | حجم دانلود ماهانه |
|-------------------------|-------------------|
| دانشجویان کارشناسی      | ۶ گیگابایت        |
| دانشجویان کارشناسی ارشد | ۱۲ گیگابایت       |
| دانشجویان دکتری         | ۱۶ گیگابایت       |
| كارمندان                | ۴ گیگابایت        |
| اعضای هیات علمی         | ۲۰ گیگابایت       |

جدول ۱ – حجم مصرفی ترافیک کاربری

۲-۳- آیا در صورت اتمام حجم اینترنت، امکان خرید حجم اضافی وجود دارد؟

بله- حجم ترافیکی در ابتدای هر ماه شمسی برای هر کاربر اختصاص داده می شود.در صورت اتمام حجم دانلود ماهانه و نیازبه حجم بیشتر، امکان خرید شارژ به میزان هربار خرید، یک گیگابایت میباشد. شارژ خریداری شده و یا شارژ استفاده نشده به ماه بعد منتقل نمی شود. از طریق سایت پویا میتوان بصورت زیر حجم اضافی خریداری نمود:

هیاتعلمی و کارکنان: لبه برنامهریزی و توسعه منابع / منوی فناوری اطلاعات / مدیریت شناسهها / خرید شارژ اینترنت

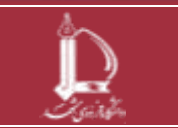

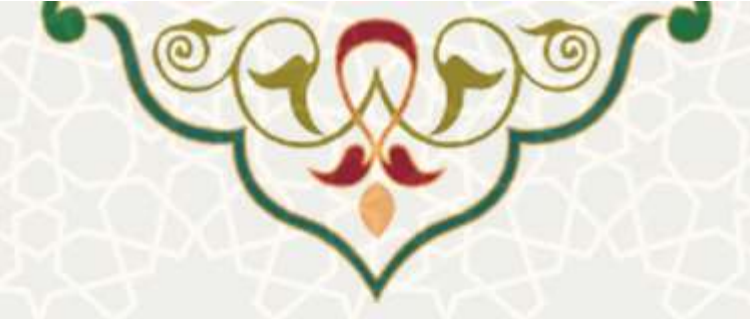

دانشجویان: لبه خدمات / خرید شارژ

تذکر: قبل از اقدام به خرید حجم اینترنت اضافی، میبایست اکانت پویا شما حداقل ۲۵۰۰۰ ریال شارژ داشته باشد. به منظور افزایش اعتبار اکانت پویا به قسمت سربرگ مالی/ پرداخت الکترونیک / انتخاب خدمات دانشگاه رفته و اکانت پویا خودرا شارژ نموده و سپس اقدام به خرید حجم اینترنتی نمایید.

۳-۳- محدودیت زمانی اتصال کاربران به سیستم به چه صورت میباشد؟

| گروه کاربری                             | زمان مجاز اتصال به شبکه |
|-----------------------------------------|-------------------------|
| دانشجویان کارشناسی مقیم در خوابگاه      | ۲۴ ساعته                |
| دانشجویان کارشناسی ارشد مقیم در خوابگاه | ۲۴ ساعته                |
| دانشجویان دکتری مقیم در خوابگاه         | ۲۴ ساعته                |
| دانشجویان کارشناسی                      | ۷ صبح الی ۲۰            |
| دانشجویان کارشناسی ارشد                 | ۷ صبح الی ۲۲            |
| دانشجویان دکتری                         | ۷ صبح الی ۲۲            |
|                                         |                         |

زمان مجاز اتصال کاربران به شرح زیر می باشد:

جدول ۲ – محدودیت زمانی اتصال کاربران

۴-۳- آیا برای اتصال به تارنمای داخلی دانشگاه ویا استفاده از سامانه های داخلی دانشگاه

(مانند سدف و پویا) نیاز به اینترنت دانشگاه دارد؟

خیر. کاربران برای مشاهده تارنمای داخلی دانشگاه ویا استفاده از دیگر سامانههای دانشگاه نیازی به اتصال به اینترنت دانشگاه ندارند.

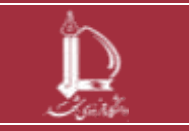

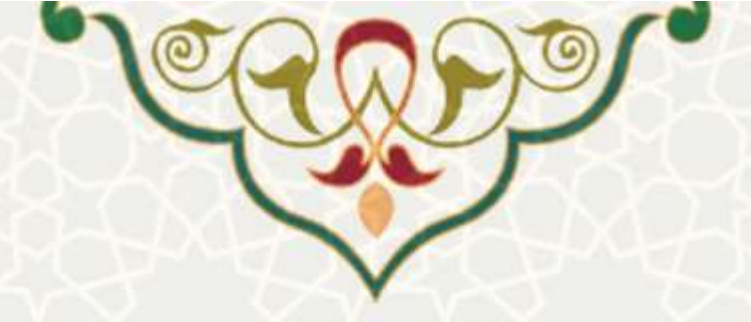

#### ۵-۳- آیا دانشجویان امکان اتصال به اینترنت، باچند دستگاه مختلف را دارند؟

خیر. تعداد دستگاههای مجاز جهت اتصال همزمان به اینترنت برای شناسههای دانشجویی یک دستگاه میباشد.

#### ۶-۳- روش تغییر رمز اینترنت چگونه است؟

جهت تغییر رمز اینترنت با ورود به پرتال پویا از لبه فن آوری اطلاعات / مدیریت شناسهها / گزینه تغییر رمز عبور اینترنت را انتخاب نمایید.

#### ۷-۳- آیا امکان مشاهده گزارش کارکرد اینترنت برای کاربران وجود دارد؟

بله. درصفحه وضعیت اینترنت (http://hotspot.um.ac.ir/status) میزان مصرف بصورت نموداری نمایش داده شده است. همچنین می توان به منظور گزارش مصرف و دلایل عدم اتصال به اینترنت و برخی گزارشات دیگر در رابطه با اینترنت، از طریق لینک گزارش کارکرد اینترنت که در پرتال وجود دارد استفاده نمایید.

#### ۳-۸- درصورت بروز مشکل در ارتباط با اینترنت به کجا مراجعه کنیم ؟

در صورت بروز مشکل در ارتباط با اینترنت دانشگاه، میتوانید با مراجعه به سایت کامپیوتر دانشکده خود از کارشناسان مستقر راهنمایی بخواهید. کلیه فایلهای راهنما در زمینه اینترنت دانشگاه در سایت مرکز فناوری اطلاعات موجود می باشد. همچنین در قسمت بعد روش های انعکاس مشکلات مرتبط با خدمات فاوا در دانشکده ها و خوابگاه ها آورده شده است.

#### ۹-۳- نحوه خارج شدن از حساب کاربری چگونه است؟

برای خروج از حساب کاربری می توان از دکمه خروج در قسمت بالای سمت راست صفحه وضعیت ویا فراخوانی آدرس http://hotspot.um.ac.ir/logout در مرورگر خود استفاده نمایید.

## ۱۰ چگونه می توانم از طریق خطفرمان لینوکس به اینترنت دانشگاه متصل گردم؟

برای اتصال از طریق خط فرمانی لینوکس به اینترنت دانشگاه کافیست از دستور زیر استفاده نمایید:

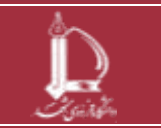

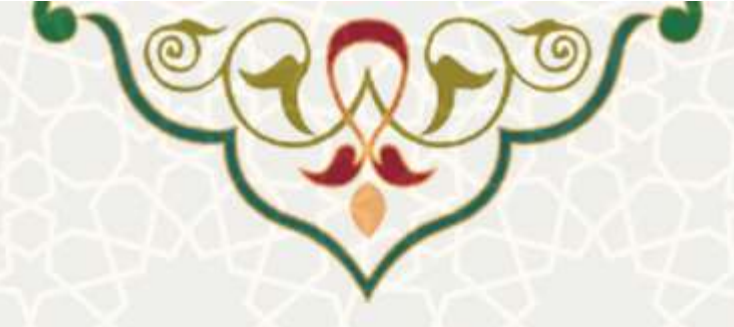

\$ curl -data "username=<USER>&password=<PASSWORD>" https://hotspot.um.ac.ir/login

درقسمت <USER> نام کاربری و در قسمت <PASSWORD> نیز گذرواژه را وارد نمایید. همچنین برای خاتمه کار و قطع نمودن اینترنت از دستور زیر استفاده نمایید:

\$ curl http://hotspot.um.ac.ir/logout

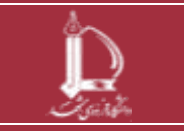

راهنمای روش اتصال به شبکه اینترنت دانشگاه مرکز فناوری اطلاعات و ارتباطات http://ict.um.ac.ir

صفحه 13 از 15

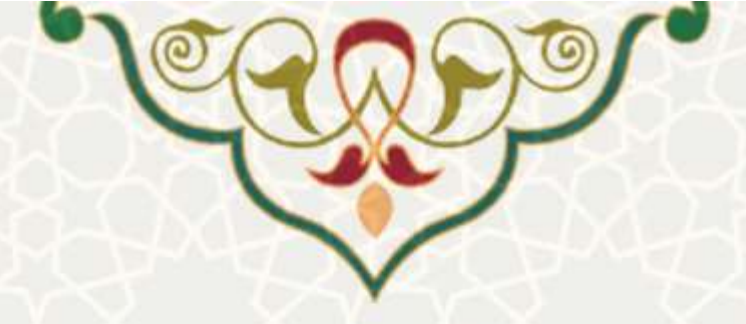

۴- پشتیبانی

شما می توانید از طریق روش های زیر به منظور پشتیبانی از کارشناسان فاوا دانشگاه کمک بگیرید.

۴-۱ تماس با مسوول رایانه دانشکده / خوابگاه

| تلفن                   | مسول رایانه دانشکده/خوابگاه      |
|------------------------|----------------------------------|
| ۳۸۸ <i>۰۶</i> ۹۶۹      | خوابگاه فجر                      |
| ۳۸۸۰۶۹۷۰               | خوابگاه پردیس                    |
| 27-29-2774.6224        | دانشکده کشاورزی                  |
| •٩•٣١٩٥٧٢۵١ - ٣٨٨•۶٨٢• | دانشکده معماری و شهرسازی         |
| 77-71-722.             | دانشکده علوم اداری و اقتصادی     |
| ۳۸۸۰۴۰۴۰               | دانشکده علوم                     |
| ۳۸۸۰۶۰۶۶ – ۳۸۸۰۶۱۰۰    | دانشکده مهندسی                   |
| ۳۸۸۰۳۸۸۱               | دانشکده الهیات و معارف اسلامی    |
| 32444210               | دانشکده دامپزشکی                 |
| ٣٨٨٠٣۶٩٩               | دانشکده علوم تربیتی و روان شناسی |
| 3777.                  | دانشكده علوم رياضي               |
| 347.42                 | دانشکده ادبیات و علوم انسانی     |
| <b>۳</b> ۸۸ • ۳۴۷۳     | دانشكده علوم ورزشي               |
| 3244                   | دانشکده منایع طبیعی و محیط زیست  |

جدول٣- ليست تلفنها

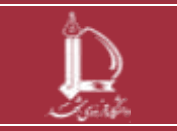

راهنمای روش اتصال به شبکه اینترنت دانشگاه مرکز فناوری اطلاعات و ارتباطات http://ict.um.ac.ir / /ict

صفحه 14 از 15

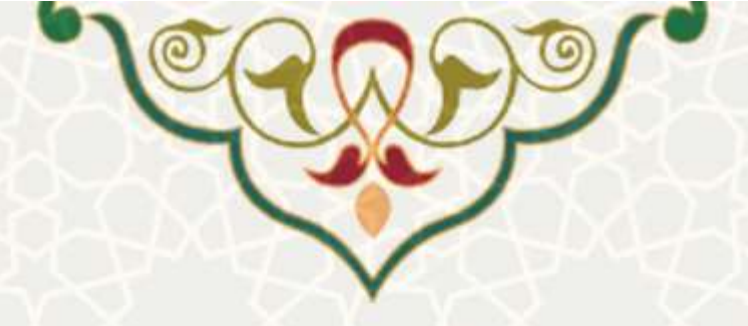

#### ۲-۴- تکمیل و ارسال فرم گزارش خطا در پرتال پویا

شما می توانید درخواست های پشتیبانی خود را از طریق پرتال شخصی پویا در قسمت گزارش خطا برای ما ارسال نمایید .لطفا علاوه بر تشریح مشکل و خطا، اطلاعاتی مانند شماره دانشجویی و نام کاربری مورد استفاده، مکان بروز خطا ( در صورت استقرار در خوابگاه: محل و شماره اتاق خوابگاه) و زمان رخداد را ذکر نمایید.

#### ۳-۴- تماس با بخش پاسخ گویی مرکز فاوا دانشگاه

بخش پاسخ گویی مرکز فاوا دانشگاه فردوسی همه روزه از ساعت ۸ صبح الی ۲۱ بعداز ظهر آماده پشتیبانی و رفع مشکلات احتمالی میباشد. تلفن پاسخ گویی: ۳۸۸۰۳۰۳۰

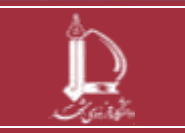